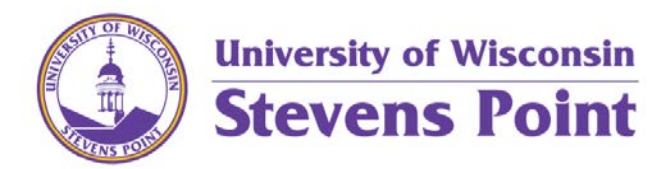

## View Special Course and Class Fees Guide

Students can view Special Course and Class Fees that are associated with a class when registering for classes.

Students can view Special Course and Class Fees in the Schedule Builder in AccesSPoint.

In **Schedule Builder**, if a fee is associated with that class a green box will appear under the class name stating, "Has Fees". If only one section of the course has a fee this box will appear.

| Schedule Builder                                                       | Text Only                   |              |                               | @ Help                                  | 🕞 Sign out |
|------------------------------------------------------------------------|-----------------------------|--------------|-------------------------------|-----------------------------------------|------------|
|                                                                        |                             | Unive<br>Ste | rsity of Wiscons<br>Vens Poir | sin<br>1t                               |            |
| Course Status                                                          | Open & Full w/Waitlist Open | Change       | Term                          | 2018 Fall                               | Change     |
| Locations                                                              | All Locations Selected      | Change       | Instruction Modes             | All Instruction Modes Selected          | Change     |
| Sessions                                                               | All Sessions Selected       | Change       |                               |                                         |            |
| Courses                                                                | +                           | Add Course   | Breaks                        | +                                       | Add Break  |
| •                                                                      |                             | ۲            | (i) Add times durin           | ng the day you do not wish to take clas | ses.       |
| <ul> <li>Art 103</li> <li>Basic Drawing I</li> <li>Has Fees</li> </ul> | 🔅 Options 🧃                 | 8            |                               |                                         |            |
| Biology 101<br>General Biology                                         | 🔅 Options 🚺                 | 8            |                               |                                         |            |
| English 101     Freshman English                                       | 🌣 Options 🧃                 |              |                               |                                         |            |

Select options to view the different sections associated with that course, and any fees associated with a specific section. The student will see the green "Has Fees" box below any sections with special fees.

| Art 103<br>Basic Drawing I                     |         |         |         |           |                    |                                                  |  |  |  |  |
|------------------------------------------------|---------|---------|---------|-----------|--------------------|--------------------------------------------------|--|--|--|--|
| Please select the classes you wish to include. |         |         |         |           |                    |                                                  |  |  |  |  |
| Enabled (4 of 4)                               |         |         |         |           |                    | Q Advanced Filters Save & Close                  |  |  |  |  |
| <b>Z</b>                                       | Class # | Section | Subject | Component | Instructor         | Day(s) & Location(s)                             |  |  |  |  |
| Ø (1                                           | 83233   | 01      | Art     | LAB       |                    | TTh 8:00am - 10:15am - Noel Fine Arts (NFAC) 123 |  |  |  |  |
| Ha                                             | as Fees | 2       |         |           |                    |                                                  |  |  |  |  |
| Ø (1                                           | 80183   | 03      | Art     | LAB       | Guillermo Penafiel | MW 11:00am - 1:15pm - Noel Fine Arts (NFAC) 123  |  |  |  |  |
| Ha                                             | as Fees |         |         |           |                    |                                                  |  |  |  |  |
|                                                | 83234   | 05      | Art     | LAB       |                    | MW 2:00pm - 4:15pm - Noel Fine Arts (NFAC) 123   |  |  |  |  |
| He                                             | as Fees |         |         |           |                    |                                                  |  |  |  |  |
| v 🧃                                            | 80181   | 06      | Art     | LAB       | Guillermo Penafiel | TTh 11:00am - 1:15pm - Noel Fine Arts (NFAC) 123 |  |  |  |  |
| Ha                                             | as Fees |         |         |           |                    |                                                  |  |  |  |  |
|                                                |         |         |         |           |                    | Back Save & Close                                |  |  |  |  |

Select the blue information icon next to the Class Number. This will show all of the details of the class, with the last piece of information being the fee type and amount associated with that class.

## Art 103

Basic Drawing I

|    | Please select the classes you wish to include.                                                                                                    |            |    |     |           |                    |                      |                 |                 |  |
|----|----------------------------------------------------------------------------------------------------|------------|----|-----|-----------|--------------------|----------------------|-----------------|-----------------|--|
| En | Enabled (4 of 4) Save & Close                                                                                                    |            |    |     |           |                    |                      |                 |                 |  |
|    | Class # Section Subject Component                                                                                                    |            |    |     | Component | Instructor         | Day(s) & Location(s) |                 |                 |  |
|    | 1                                                                                                    | 83233      | 01 | Art | LAB       |                    | TTh 8:00am - 10:15am | n - Noel Fine A | Arts (NFAC) 123 |  |
|    | Class #: 83233       Day(s) & Location(s):         Title: Basic Drawing I       TTh 8:00am - 10:15am - Noel Fine Arts (NFAC) 123         Section: 01       Dates: 09/04/2018 - 12/13/2018         Subject: Art       Dates: 09/04/2018 - 12/13/2018         Component: LAB       Seats Open: 12         Session: Regular Academic Session       Dates: 09/04/2018 - 12/13/2018         Campus: Main Campus       Credits: 3         Waitlist Open: 2       Section Attributes: General Education-Arts (GEP)         Fee(s): Special Course Fee: \$45       Hat Fore |            |    |     |           |                    |                      | C) 123          |                 |  |
|    | i<br>Has Fee                                                                                                    | 80183<br>s | 03 | Art | LAB       | Guillermo Penafiel | MW 11:00am - 1:15pm  | n - Noel Fine A | Arts (NFAC) 123 |  |
| •  | 1<br>Has Fee                                                                                                    | 83234<br>s | 05 | Art | LAB       |                    | MW 2:00pm - 4:15pm   | - Noel Fine A   | rts (NFAC) 123  |  |
|    | i<br>Has Fee                                                                                                    | 80181<br>s | 06 | Art | LAB       | Guillermo Penafiel | TTh 11:00am - 1:15pm | n - Noel Fine A | arts (NFAC) 123 |  |
|    |                                                                                                    |            |    |     |           |                    |                      | < Back          | ✓ Save & Close  |  |

For a complete list of Special Course and Class Fees, visit the <u>Student Financial Services</u>: <u>Special Course Fee</u> <u>Website</u>.